## Insights Portal - Learner Engagement Dashboard

Last Modified on 04/22/2024 9:09 am CDT

The **Learner Engagement Dashboard** contains visualizations for engagement metrics, such as course activity, assignment status, and course history, for an individual learner across all their courses.

**NOTE:** Your **Engagement Dashboard** and **Learner Engagement Dashboard** share the same settings. You have access to users on the Learner Engagement Dashboards whose role is included in the **Role filter** setting on the Engagement Dashboard.

## Navigating to the Learner Engagement Dashboard

1. From the **D2L Navbar**, click on [Faculty Tools] -> [Insights Portal].

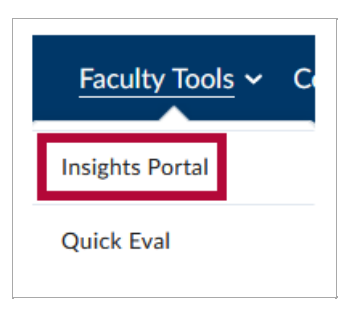

2. You'll be taken to the Insights Portal dashboard. Click on [Learner Engagement].

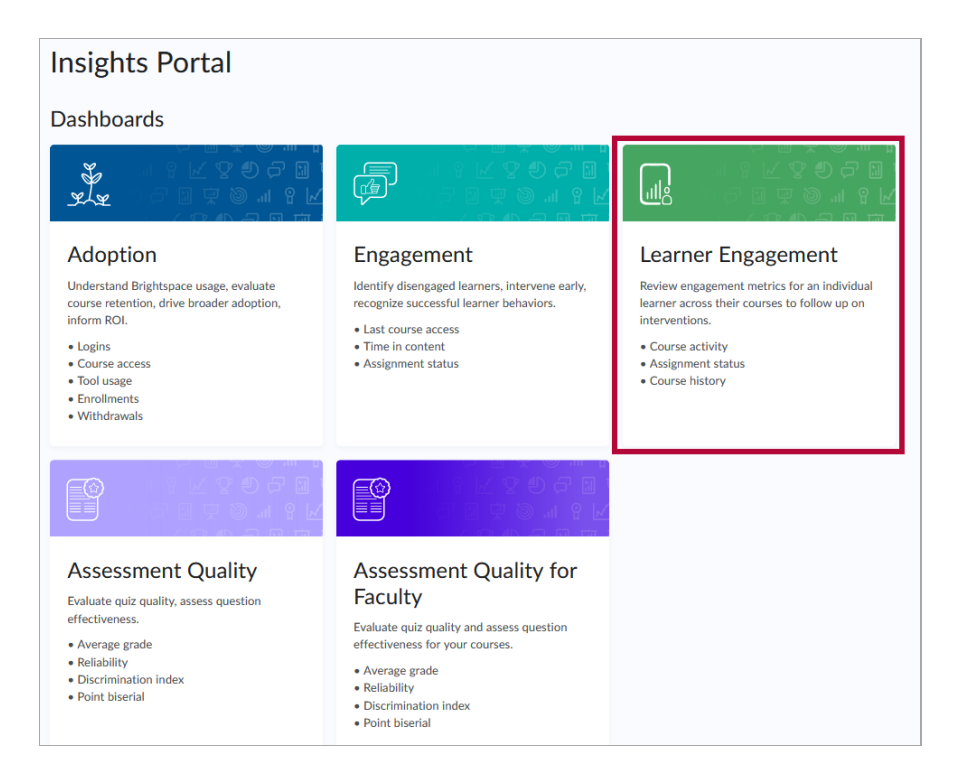

3. From here you can either:

| Learner Engagement Dashboard                                                                                                    |
|----------------------------------------------------------------------------------------------------|
| Search Search |
| Users included are those that meet the criteria set in the Engagement Dashboard settings. <u>Settings</u> are shared between the Learner Engagement and Engagement Dashboard.      Last Name •, First Name     Image: Display the Explorer, Dora DORATHEEXPLORER -     Image: Display the Explorer -                                                                                                    |
| Last Name                                                                                                    |
| B Explorer, Dora<br>DORATHEEXPLORER-                                                                                                    |
| R                                                                                                    |
|                                                                                                    |
| A                                                                                                    |
| R                                                                                                    |
|                                                                                                    |

A. **[Search]** for a student.

or

B. Click the student's [name] in the dropdown list.

**NOTE:** It is also possible to access a student's Learner Engagement Dashboard by clicking the student's name at the bottom of the Engagement Dashboard (https://vtac.lonestar.edu/help/insights-portal-engagement-dashboard).

4. This will bring you to the Learner Engagement Dashboard for that student. Click [Select a Different Learner] to return to the previous screen to choose another student.

| Select a Different Learner | Learner Engagement Dashboard         |                                                            |                                                                                                    |                           |
|----------------------------|--------------------------------------|------------------------------------------------------------|----------------------------------------------------------------------------------------------------|---------------------------|
|                            | Dora Explorer                        |                                                            |                                                                                                    | 🗗 Export to CSV 🛛 🚥       |
|                            | Email                                |                                                            |                                                                                                    |                           |
|                            | Org Unit: All 🗸 Semester 🗸           |                                                            |                                                                                                    |                           |
|                            | Summary View                         |                                                            |                                                                                                    |                           |
|                            | Courses in View                      | Average Grade                                              | Grades Over Time                                                                                                    | How to zoom 🛛 🔀           |
|                            | 2 courses returned within results.   | grade averaged<br>from the courses in<br>view.             | 000<br>75<br>50<br>25                                                                                                    |                           |
|                            | Overdue Assignments                  | System Access                                              | Solution of the solution of the solution of th | Contraction of the second |
|                            | 1 assignments are currently overdue. | days since the learner<br>144 last accessed the<br>system. | Sandbox                                                                                                    | 2                         |
|                            | Content Views Over Time              | How to zoom                                                | Course Access Over Time                                                                                                    | How to zoom               |
|                            | No data                              | No data available                                          |                                                                                                    | 52 52 <sup>52</sup>       |

## Learner Engagement Dashboard Cards

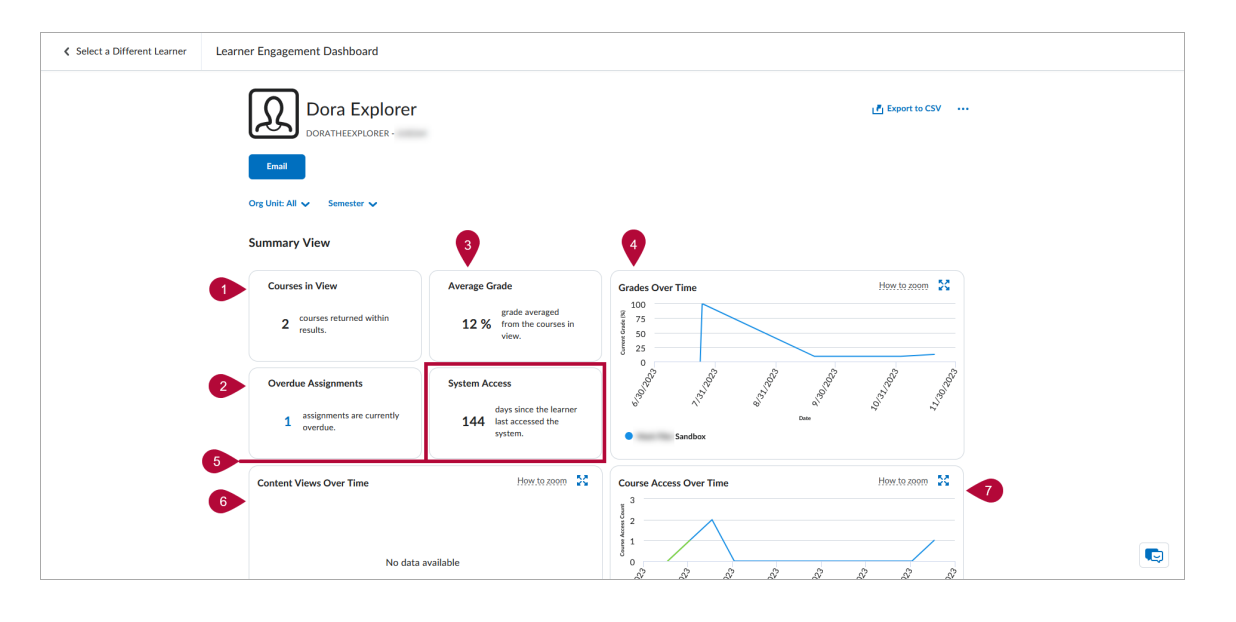

- 1. **Courses in View** Displays the number of courses (active and inactive) in the summary view based on the filters and permissions applied.
- 2. **Overdue Assignments** Displays the number of assignments in the courses displayed in the summary view when the due date is past and there is no assignment submission or completion.
- 3. **Average Grade** Displays the average current grade or final grade for completed courses for the user across all the courses in the summary view.
- 4. **Grades over Time** Displays the student's current grade for each week in the selected time frame as a line graph.
- 5. System Access Displays the number of days since the student last accessed D2L.
- 6. **Content Views Over Time** Displays the number of content topic views for the student for each week in the selected time frame as a line graph.
- 7. **Course Access Over Time** Displays the number of course accesses for the learner for each week in the selected time frame as a stacked area chart.

## **Additional Info**

For more info regarding the information found on the **Learner Engagement Dashboard**, please see the Learner Engagement Dashboard (https://community.d2l.com/brightspace/kb/articles/4544-learner-engagement-dashboard) article found on the D2L Brightspace Community site.